## Deactivate

To deactivate Invest for Excel, open the "About Invest for Excel" dialog box either from the Invest for Excel "Other" menu or by pressing the Invest for Excel logo on the home page.

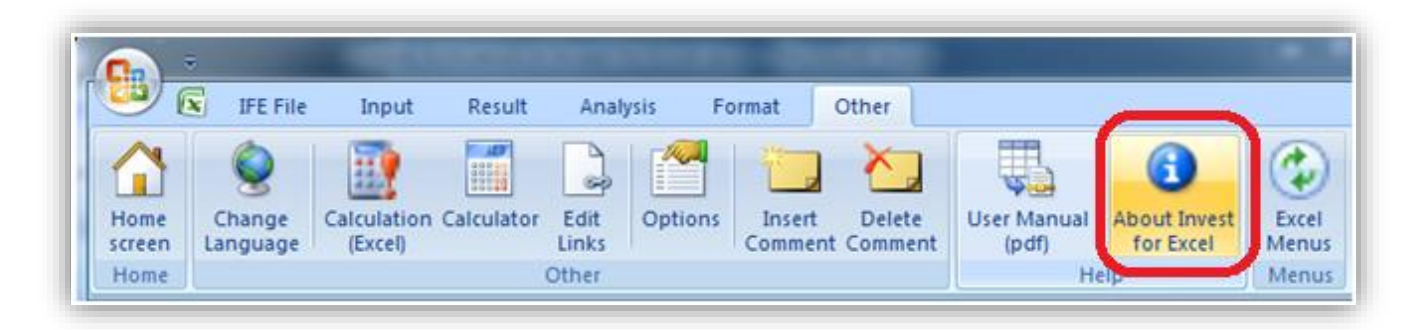

| DataPartner                           |                  |    |                               | ENTERPRISE  Program version 3.9 |                     |
|---------------------------------------|------------------|----|-------------------------------|---------------------------------|---------------------|
| Input values                          | Calculations     |    | Result                        |                                 | Analysis            |
| Basic values                          | Investment       |    | 🗌 Profitabil                  | ity analysis                    | Discount factor     |
| Contact information                   | Income statement | nt | Comparis                      | on table                        | Total investment    |
|                                       | Working capital  |    | 🗌 Marginal                    | effect                          | Income              |
| Folders and files                     | Cash flow        |    | Consolida                     | ation                           | Variable costs      |
|                                       | Balance          |    | 🗌 Impairme                    | nt test                         | Fixed costs         |
| 🗖 Program guide                       | Key financials   |    | verification                  |                                 | Selectable variable |
| <u>User manual (pdf)</u>              | Financing        |    | Investmer                     | nt proposal                     | Charts              |
| Calculation file: <not open=""></not> |                  | -  | Comparison file: < Not open > |                                 |                     |
| Proposal file:                        | < Not open >     | -  | 🗅 📂                           | Financing file:                 | <not open=""></not> |
| www.investforexcel.com                |                  |    |                               |                                 |                     |

Press the "Deactivate" button in the "About Invest for Excel" to deactivate your license.

| About Invest for Excel                                               |                                                                                               | x                                                                         |
|----------------------------------------------------------------------|-----------------------------------------------------------------------------------------------|---------------------------------------------------------------------------|
| DataPartner                                                          |                                                                                               | OK                                                                        |
|                                                                      | ENTERPRISE                                                                                    | VERSION 3.9.0<br>Compilation 3.9.000                                      |
| Copyright (c)<br>1995-2020                                           | DataPartner Oy<br>Raatihuoneenkatu 8, FIN-06100 F                                             | PORVOO, FINLAND                                                           |
|                                                                      | www.datapartner.fi                                                                            |                                                                           |
| This product is licensed to                                          |                                                                                               |                                                                           |
| Organisation:                                                        | Datapartner Oy                                                                                |                                                                           |
| User:                                                                |                                                                                               |                                                                           |
| License Number:                                                      | P04 04 00204                                                                                  | Deactivate                                                                |
| Warning: This computer program<br>or distribution of this program, o | n is protected by copyright law and interna<br>r any portion of it, may result in severe civi | ational treaties. Unauthorized reproduction<br>il and criminal penalties. |
|                                                                      |                                                                                               |                                                                           |

A confirmation message is shown.

| Invest for E | ixcel                                                                                                    |  |  |  |
|--------------|----------------------------------------------------------------------------------------------------|--|--|--|
| 8            | Deactivate: License Number: P <del>01 01 00361</del> ?<br>License will be removed from this computer.<br>Note! Invest for Excel will be closed. |  |  |  |
|              | <u>Y</u> es <u>N</u> o                                                                                                    |  |  |  |

Choose "Yes" to deactivate.

Note! After deactivating, please also uninstall Invest for Excel from the computer if you do not plan to use the software on that computer anymore.